Login I

### **Booking Request Cancel**方法

#### ■Step1

#### 🔀 KAMBARA KISEN Co., Ltd. 🛛 e-Service

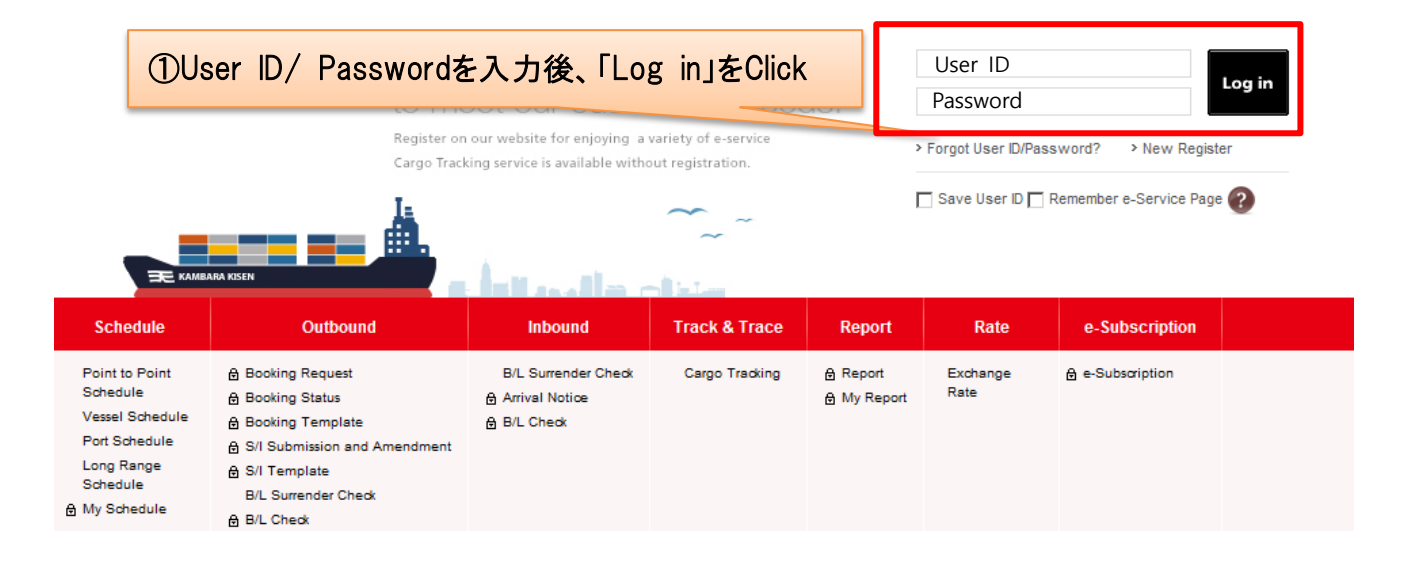

### ■Step2

| 🗮 KAMBARA                      | KISEN Co., Ltd. @-Se                                | rvice           |                                       |               |                                 | Logout   My profile |
|--------------------------------|-----------------------------------------------------|-----------------|---------------------------------------|---------------|---------------------------------|---------------------|
| Schedule                       | Outbound Inbound T                                  | ②Bookir         | ng Status をClic                       | ok            |                                 |                     |
| e-Service                      | Booking Request                                     |                 |                                       |               |                                 | My Activity         |
|                                | Booking Status                                      |                 |                                       |               |                                 |                     |
|                                | S/I Submission and Amendment                        |                 | Shipping Instruction                  |               | B/L Information                 | Hide 🔨              |
| Quick Link                     | S/I Template<br>Sea Waybill<br>B/I. Surronder Check | <u>12</u><br>10 | Submitted<br>- Comfirmed              | <b>4</b><br>1 | Surrendered B/L<br>Original B/L | 0<br>0              |
| Other Tools                    | B/L Check                                           | 0<br>2<br>0     | - Rejected<br>- Processing<br>- Draft | 0<br>0        | Sea Waybill                     | 0                   |
| e-Service Guide                | Template                                            | 2               | Template                              | 1             |                                 |                     |
| Simple S/I<br>e-Service Notice | > My Requests                                       |                 |                                       |               |                                 | Show 🗸              |

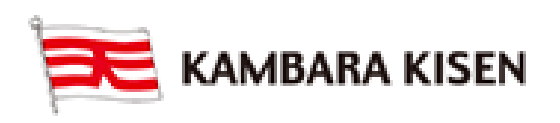

## e-Service Guide

| Ste         | ep3                 |                 |                     |                           |                                   |            |             |                          |                         |                               |      |
|-------------|---------------------|-----------------|---------------------|---------------------------|-----------------------------------|------------|-------------|--------------------------|-------------------------|-------------------------------|------|
| Boo         | oking Sta           | itus User (     | iuide               |                           | ſ                                 | 参考)Book    | ing Request | Outbour<br>Dateを指        | d > Bookin              | g > Booking Status<br>会することも可 | 「能です |
| * R         | equest Date 💌       | 2015-03-        | 31 🏢 ~              | 2015-04-07                |                                   | (-MM-DD) T | oday 1Week  | 30Days                   |                         |                               |      |
| Sta         | atus                | All             | •                   |                           | (3)C                              | ancelする    | Booking N   | ·<br>Noを入ナ               |                         |                               |      |
| R           | equest No. 💌        | TY05000         | 94100               |                           |                                   |            |             |                          |                         |                               |      |
|             |                     |                 |                     |                           |                                   |            |             |                          |                         | Search                        |      |
|             |                     |                 |                     |                           |                                   |            | ④Sea        | archをCli                 | ck                      | Total: 4                      |      |
|             | Request No          | Booking No      | Request<br>Date     | Vessel                    | Estimated<br>Time of<br>Departure | Orgin      | Destination | Cargo<br>Closing<br>Time | Doc.<br>Closing<br>Time | Request<br>Status             |      |
|             | TYO500094100        | TYO500094100    | 2015-04-06<br>09:54 | MUSE 0350V                | 2015-04-19                        | MIZUSHIMA  | SHANGHAI    | 2015-04-18<br>14:00      |                         | BOOKED                        |      |
| Boo         | ⑤ □を<br>k Again B   | Click L、Ca      | ncelする<br>Notice    | Booking<br>Edit Ca        | gを選択<br>Incel                     |            |             |                          |                         | ▼<br>Download                 |      |
| <b>—</b> c. |                     |                 |                     |                           | ©Ca                               | incelをClic | k           |                          |                         |                               |      |
| ■ Ste       | ep4                 |                 |                     |                           |                                   |            |             |                          |                         | Total : 1                     |      |
|             | Request No          | Booking No      | Request<br>Date     | Vessel                    | Estimated<br>Time of<br>Departure | Orgin      | Destination | Cargo<br>Closing<br>Time | Doc.<br>Closing<br>Time | Request<br>Status             |      |
|             | <u>ry0500094100</u> | TY0500094100    | 2015-04-08<br>09:54 | MUSE 0350W                | 2015-04-19<br>22:00               | MIZUSHIMA  | SHANGHAI    | 2015-04-18<br>14:00      |                         | BOOKED                        |      |
|             |                     |                 | Confir<br>Do you    | m Message<br>want to cano | cel this?                         | Confirm    | ×<br>Cancel |                          |                         |                               |      |
| •           |                     |                 |                     |                           |                                   | ⑦Cor       | nfirmをClick | <                        |                         |                               |      |
| Book        | Again Bo            | oking Receipt I | lotice              | Edit Can                  | ncel                              |            |             |                          |                         | Download                      |      |

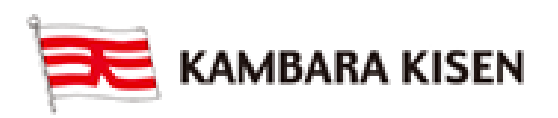

### e-Service Guide

### ■Step5

| Request<br>Status                  | Doc.<br>Closing<br>Time | Cargo<br>Closing<br>Time | Destination        | Orgin               | Estimated<br>Time of<br>Departure | Vessel     | Request<br>Date     | Booking No   | Request No          |  |
|------------------------------------|-------------------------|--------------------------|--------------------|---------------------|-----------------------------------|------------|---------------------|--------------|---------------------|--|
| PROCESSIN<br>(Cancel<br>Requested) |                         | 2015-04-18<br>14:00      | SHANGHAI,<br>CHINA | MIZUSHIMA,<br>JAPAN | 2015-04-19<br>22:00               | MUSE 0350W | 2015-04-07<br>17:35 | TYO500094100 | <u>TYO500094100</u> |  |
|                                    |                         |                          |                    |                     |                                   |            | Cancel              |              |                     |  |
|                                    |                         |                          | Close              |                     |                                   | lled.      | Cancel              |              |                     |  |

### ■Step6

### Outbound->Booking->Booking Status

Outbound > Booking > Booking Status

Booking Status

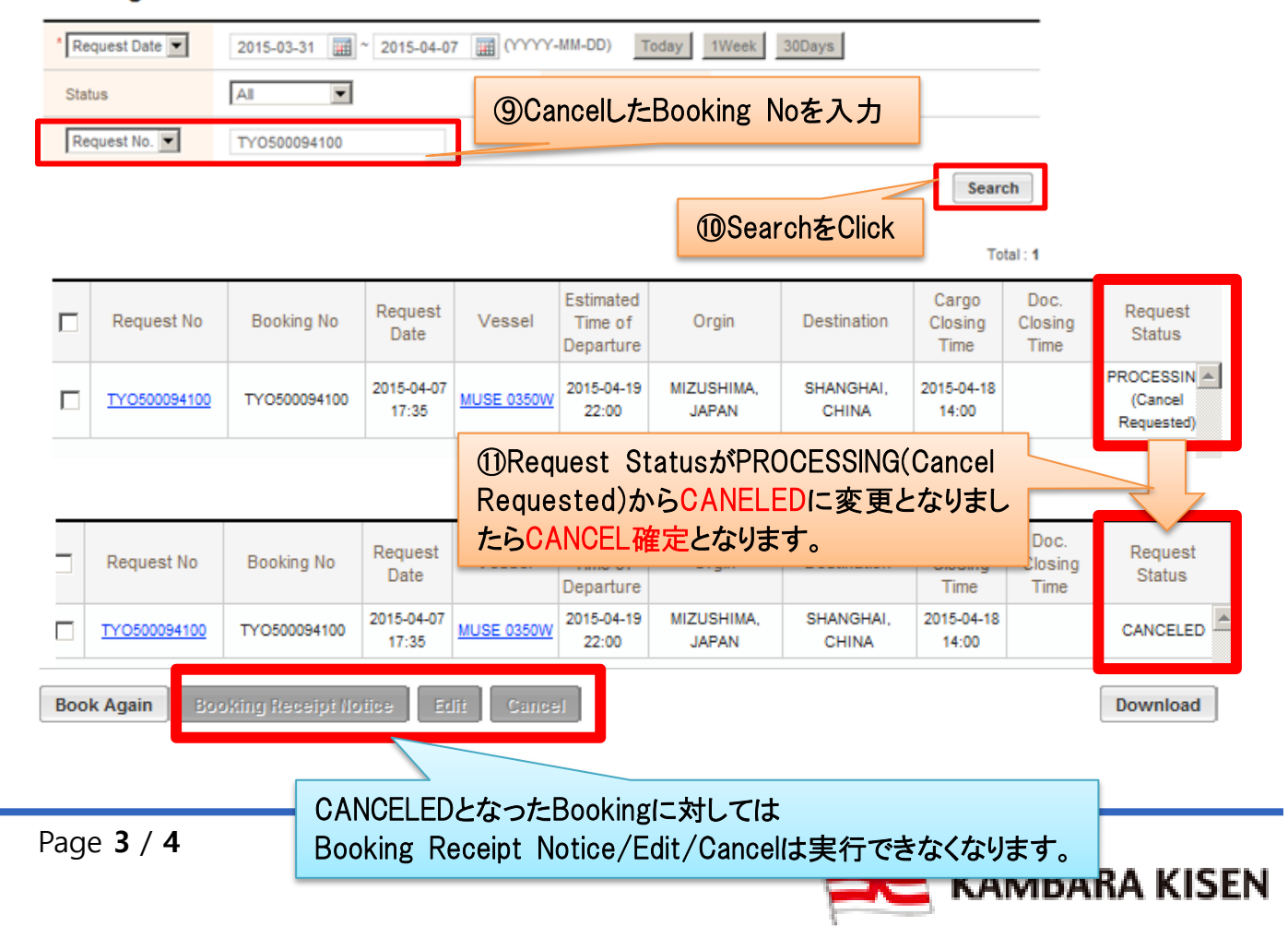

## e-Service Guide

Booking CANCEL確定後、Booking 担当者より Booking 下記内容(Sample)でメールが配信されます Subject: Web Booking Notification (FKY500205600: Canceled) Booking Receipt Notice (FKY500205600) Dear Customer, Please be informed that your booking(s) below are received. - Booking No : FKY500205600 If you find any discrepancy on attached booking receipt notice, please advise us of what needs to be amended.

Kambara Kisen Co., Ltd

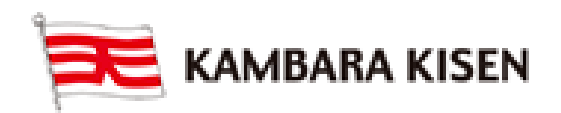